## Proctorio Workaround

## Instructors

Proctorio settings in Blackboard at the course level for instructors.

- 1. Placing the **Proctorio** content area in the highest content menu in Blackboard.
- 2. Placing the Secure Exam Proctor tool in the highest content menu in the Proctorio content area.
- 3. The "Secure Exam Proctor" link is to have no text/spacing in the text description area
- 4. It might also be helpful at this point to clear the cache and cookies and remove and re-install the Proctorio Extension
- 5. Doing these steps will also ensure that instructors will also be able to view the Proctorio Gradebook from the Full Grade Center
- 6. In some cases, we have to create a new test in the Blackboard site for then Proctorio to show up for current tests that are deployed or copied from previous semesters

| RECOMMENDED                                                                                                    | PROBLEMATIC                                                                                                    | REMARKS |
|----------------------------------------------------------------------------------------------------|----------------------------------------------------------------------------------------------------|---------|
| Place the Proctorio Content Area at the highest point in the content menu.                                                                                         | Placing the Proctorio content area lower<br>in the content menu causes issue with                                                                                                    |         |
|                                                                                                    | the Proctorio browser plugin.                                                                                                    |         |
| Proctorio 😪                                                                                                    | QM Tips for Bb 🜌 🛛 😔                                                                                                    |         |
| QM Tips for Bb 🜌 🛛 💿                                                                                                    | Teaching Resources 🛛 🛛 😔                                                                                                    |         |
| Teaching Resources 🛛 🛛 💿                                                                                                    | from previous class 🜌 🛛 😔                                                                                                    |         |
| from previous class 🛛 🛛 💿                                                                                                    | Proctorio 😔                                                                                                    |         |
| •                                                                                                    | <b>©</b>                                                                                                    |         |
| Place Secure Exam Proctor tool                                                                                                    | The Proctorio tool doesn't function                                                                                                    |         |
| in the highest content menu.                                                                                                    | properly with text/spacing in the                                                                                                    |         |
| <ul> <li>The "Secure Exam Proctor" link</li> </ul>                                                                                                    | description area.                                                                                                    |         |
|                                                                                                    |                                                                                                    |         |
| is to have no text/spacing in                                                                                                    |                                                                                                    |         |
| is to have no text/spacing in the text description area                                                                                                    |                                                                                                    |         |
| is to have no text/spacing in<br>the text description area<br>Build Content & Assessments & Tools & Partner Conter                                                 | Build Content 🗸 Assessments 🗸 Tools 🗸 Partner Conte                                                                                                    |         |
| is to have no text/spacing in<br>the text description area                                                                                                    | Build Content V Assessments V Tools V Partner Conte                                                                                                    |         |
| is to have no text/spacing in<br>the text description area<br>Build Content 	Assessments 	Tools 	Partner Conter<br>Secure Exam Proctor<br>Make Proctorio available | Build Content        Assessments        Tools        Partner Conte         Image: Second Second Seco |         |
| is to have no text/spacing in<br>the text description area                                                                                                    | Build Content        Assessments        Tools        Partner Conte         Image: Secure Exam Process       Make Process       Secure Exam Process                                                                                                    |         |

## Students:

• <u>Support for Test-Takers - Proctorio - https://proctorio.com/support</u>

## Current unresolved issue:

Some students have reported an issue where they were kicked out during the Proctorio pre-check steps and unable to start the exam.

Proctorio is working with Blackboard to resolve the problem.